# Superlock II Network Setup Guide

## Index

| Introduction                              |   |
|-------------------------------------------|---|
| Installations                             |   |
| Standalone Installation                   |   |
| Client-Server Installation                | 6 |
| Changing between local and network modes  |   |
| Switching between 2 network installations |   |

## Introduction

In this document, you will find the steps to install Superlock II as a standalone program for a single computer, as well as the steps and requirements to perform a network installation (a installation where the client and the database are in different computers).

## Installation

## Standalone Installation

#### <u>Step 1</u>

After executing the Superlock II installer and accepting the terms of service, a new window will appear with the following options:

| Installer Superlock                                                                                                   |      |
|----------------------------------------------------------------------------------------------------|------|
| Welcome to the Installer Superlock Setup Wizard<br>Product version to install: 1.0.2.0<br>Installed version detected: |      |
| Please select an option to install:                                                                                   |      |
| <ul> <li>Standard installation (recommended)</li> <li>Custom installation</li> </ul>                                  |      |
| Superlock Client Stand alone Client/Server                                                                            |      |
| ✓ Database Instance SUPERLOCK (SQL2012 Express Engine)                                                                |      |
| Superlock Tool (Instance configuration)                                                                               |      |
|                                                                                                    |      |
| Install                                                                                                    | Exit |

- Standard installation: Installs a standalone version of the program, as well as the SQL Server engine necessary to create its database and the Superlock Tool.
- Custom Installation: With this option, you can select which components of the program you wish to install.

For a standalone installation we recommend the Standard installation, as it will install all the required components for Superlock II to work correctly.

## <u>Step 2</u>

After selecting the desired options to install, Superlock II client, the Superlock II tool and the SQL server necessary for the program's database, will be installed. When it finishes, a new popup window will appear.

| Questio | on                                           |                                               |                                                |                                                               |
|---------|----------------------------------------------|-----------------------------------------------|------------------------------------------------|---------------------------------------------------------------|
| 8       | The database does n                          | ot exist. Do you want                         | to create it?                                  |                                                               |
|         |                                              | Yes                                           | No                                             |                                                               |
|         |                                              |                                               | _                                              |                                                               |
| Warnin  | g                                            |                                               |                                                |                                                               |
|         | The program needs t<br>currently working wit | o make changes in th<br>h the program until t | ne database. Please, m<br>he changes to the da | nake sure that there are no users<br>tabase have been applied |
|         |                                              | Continue                                      | Cancel                                         |                                                               |
|         |                                              |                                               |                                                |                                                               |

Answering Yes to this, will create the necessary tables in the database and update it to its latest version.

#### Step 3

| Migration  |                                                                                                    |                                                 |                                     |  |
|------------|----------------------------------------------------------------------------------------------------|-------------------------------------------------|-------------------------------------|--|
| 0          | It is possible to migrate data from the existing Sup<br>requires access to the Superlock Windows Data fo<br>want to start the migration process? | perlock Windows to th<br>Ider to perform this n | ne new one. It<br>nigration. Do you |  |
| 🗌 Don't sh | ow this message again                                                                                                    | Yes                                             | No                                  |  |

On a first installation this message will appear, allowing the user to select the old Superlock's system folder and migrate its systems to the new Superlock II.

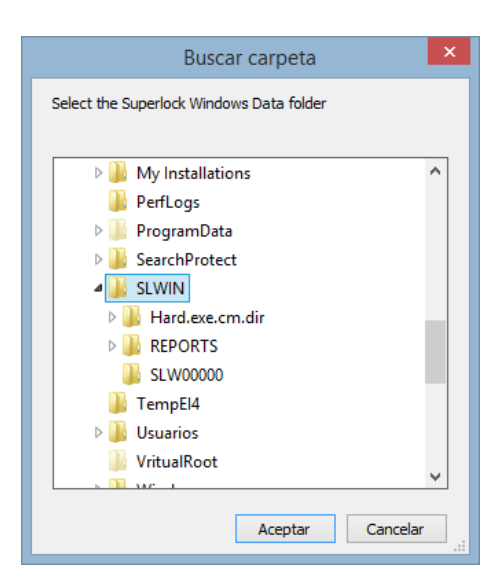

Usually the old Superlock's system folder, located on C:\, will look something like the example above.

## <u>Step 4</u>

After a successful installation, the admin user will be created with no password.

| Superlock II  | X |
|---------------|---|
| Username      |   |
| admin         |   |
| Password      |   |
|               |   |
| Start session |   |
|               |   |

We strongly recommend changing the admin's password to increase security.

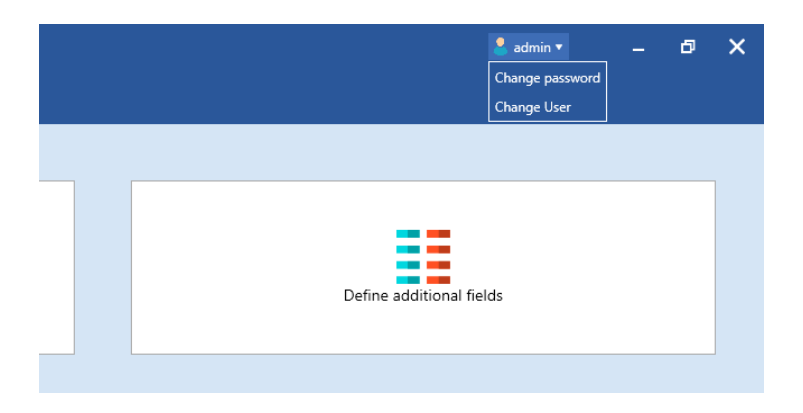

## **Client-Server Installation**

## <u>Step 1</u>

After executing the Superlock II installer and accepting the Terms of Service, a window will appear with different installation options. For a Client/Server configuration we'll have to select **Custom installation** and **Client/Server**.

| Installer Superlock                                                                                                   |      |  |  |
|----------------------------------------------------------------------------------------------------|------|--|--|
| Welcome to the Installer Superlock Setup Wizard<br>Product version to install: 1.0.2.0<br>Installed version detected: |      |  |  |
| Please select an option to install:                                                                                   |      |  |  |
| <ul> <li>Standard installation (recommended)</li> </ul>                                                               |      |  |  |
| Custom installation                                                                                                   |      |  |  |
| Superlock Client O Stand alone O Client/Server                                                                        |      |  |  |
| Database Instance SUPERLOCK (SQL2012 Express Engine)                                                                  |      |  |  |
| Superlock Tool (Instance configuration)                                                                               |      |  |  |
|                                                                                                    |      |  |  |
| Install                                                                                                    | Exit |  |  |

<u>Note</u>: On the machine we will be using as a Server, we'll have to, at least, install the Database Instance of the program. (If there isn't a SQL Server installed already)

| Installer Superlock                                                                                                   |      |  |  |
|----------------------------------------------------------------------------------------------------|------|--|--|
| Welcome to the Installer Superlock Setup Wizard<br>Product version to install: 1.0.2.0<br>Installed version detected: |      |  |  |
| Please select an option to install:<br>Standard installation (recommended)<br>Custom installation                     |      |  |  |
| Superlock Client   Stand alone  Client/Server                                                                         |      |  |  |
| ☑ Database Instance SUPERLOCK (SQL2012 Express Engine)                                                                |      |  |  |
| Superlock Tool (Instance configuration)                                                                               |      |  |  |
| Install                                                                                                    | Exit |  |  |

## Step 2

After selecting the Client/Server installation, we will be presented with the next screen:

|                                                                                                    | SUPERLOCK II                                                                       |           |
|----------------------------------------------------------------------------------------------------|------------------------------------------------------------------------------------|-----------|
| CLIENT/SERVER SETUP SETTINGS:<br>1 - Please fill fields with the connection settings and check the connection.<br>2 - Please select a shared migration target folder.<br>After this you can continue the installation. |                                                                                    |           |
|                                                                                                    | Server: Database: Port Username: Password: Set default password Check connection 2 | 1         |
| Set Migration Shared Path                                                                                                    |                                                                                    | Ok Cancel |

In this screen we will have to fill the Server information, as well as select a Public directory to use as migration file storage.

- 1. Fill the server information.
  - 1.1. Server: The server's name or IP address.
  - 1.2. Database: The name of the Database to create/use. On a new database, this field's value is up to the user.
  - 1.3. Port: The port from which the database is listening to petitions.
  - 1.4. Username: The username to connect to the database. By default it's sa
  - 1.5. Password: The password to connect to the database. We can press the 'Set default password' button if we have not changed it
- 2. Check connection: Once we fill the Database Server information, we must check the connection. If the connection fails or is not checked, we won't be able to continue the installation.
- 3. Set Migration Shared Path: Here we will have to select a public folder where the migration files from the old Superlock will be stored.

Once we have completed all the steps listed above, we can press OK and proceed with the installation.

### Step 3

After installing the program, the first time it is run, we'll be asked to create and update the database.

| Questic  | on and a second second s |
|----------|----------------------------------------------------------------------------------------------------|
| 8        | The database does not exist. Do you want to create it?                                                                                                    |
|          | Yes No                                                                                                    |
|          |                                                                                                    |
| Warnin   | g                                                                                                    |
| <b>A</b> | The program needs to make changes in the database. Please, make sure that there are no users currently working with the program until the changes to the database have been applied                                                                                                    |
|          | Continue Cancel                                                                                                    |

#### <u>Step 4</u>

On a first installation this message will appear, allowing the user to select the old Superlock systems folder and migrate its systems to the new Superlock II.

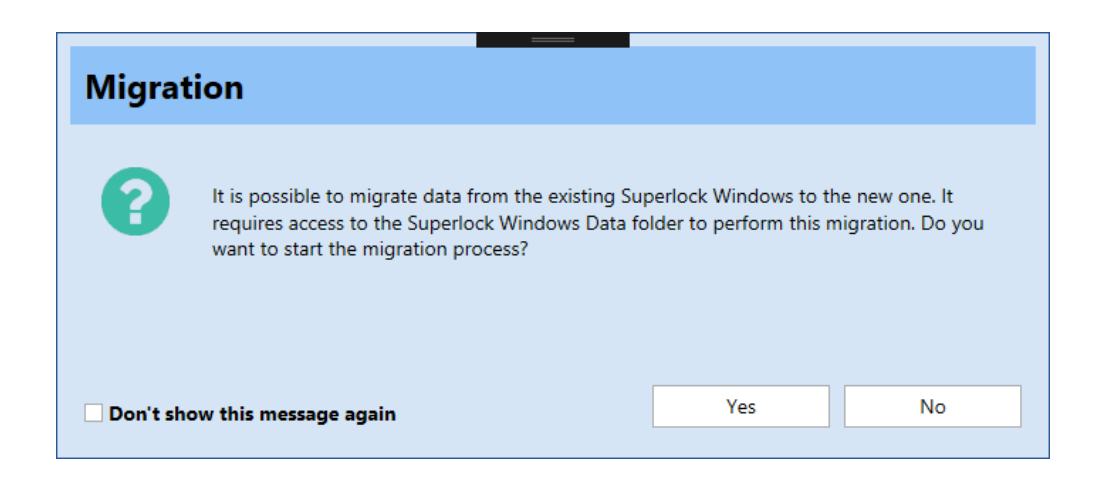

If we choose to migrate the old systems, a browse window will appear, where we'll have to select the SLWIN directory of the old Superlock.

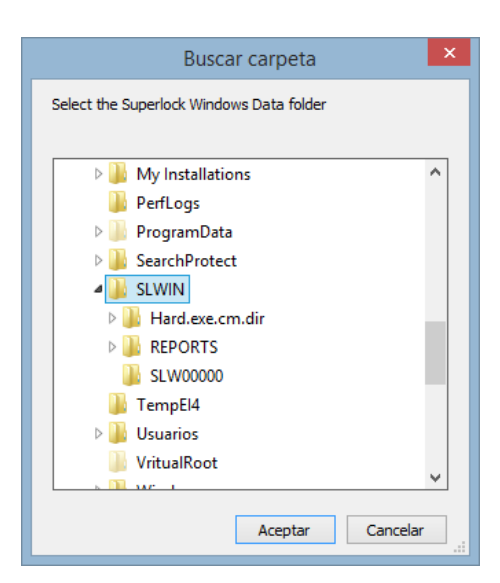

Usually the old Superlock's system folder will look something like the example above, located at C:\.

## <u>Step 4</u>

After a successful installation, the **admin** user will be created with no password.

| ۶ 🔊      | Superlock II  | × |
|----------|---------------|---|
| Username |               |   |
| admin    |               |   |
| Password |               |   |
|          | Start racian  |   |
|          | Start session |   |
|          |               |   |

We strongly recommend changing the admin's password to increase the security.

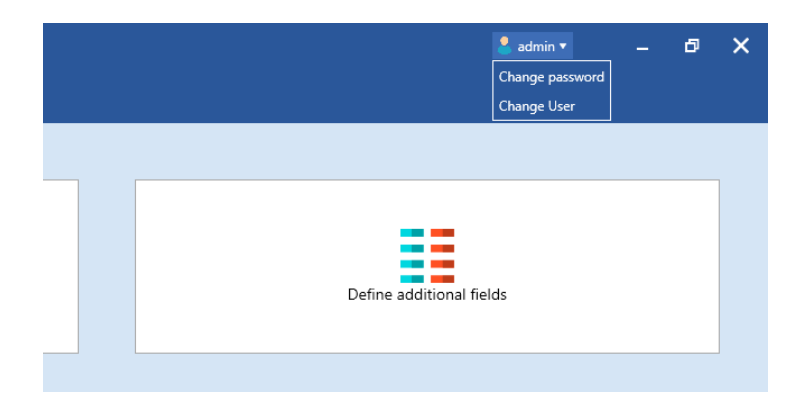

## Changing between local and network modes

If we want to change from a Stand-alone to a Server/Client installation we can do so by going to the Setup tab in Superlock II and selecting Network settings.

| *10日*                | - <i>p</i> -            | Superlock II         | ≛ admin + 💷 🗗 🗙            |
|----------------------|-------------------------|----------------------|----------------------------|
| •                    | Setup                   |                      |                            |
| Information          |                         |                      |                            |
| System List          | <u></u>                 | ARC 123              | ==                         |
| Lock Type List       | Company data            | System number series | Define additional fields   |
| User List            |                         |                      |                            |
| Master Key Code List |                         |                      |                            |
| Setup                | _                       |                      |                            |
| About                | Printing / Export Files | Backup Options       | User Language              |
| Close                |                         |                      |                            |
|                      |                         |                      |                            |
|                      | Mgrate data             | Network settings     |                            |
|                      |                         |                      |                            |
|                      |                         |                      |                            |
|                      |                         |                      | Superfack II Version 1.0.2 |

Once in the Network settings window, we can see the option to switch between both standalone and Client/Server modes.

| Network settin                                      | gs                              |                      |   | Network settings                                                         |
|-----------------------------------------------------|---------------------------------|----------------------|---|--------------------------------------------------------------------------|
| Network insta     Network insta     Local installat | Illation 1<br>Illation 2<br>ion |                      |   | Network installation 1     Network installation 2     Eccal installation |
| Server                                              | localhost                       |                      |   | Check connection                                                         |
| Database                                            | SUPERLOCK                       |                      |   |                                                                          |
| Port                                                | 1434                            |                      |   |                                                                          |
| Username                                            | sa                              |                      |   |                                                                          |
| Password                                            | •••••                           | Set default password | ] |                                                                          |
| s                                                   | pecify the migrated system      | s folder             |   |                                                                          |
| _                                                   |                                 | Browse               |   |                                                                          |
|                                                     | Check connection                |                      |   |                                                                          |
|                                                     |                                 | OK Cancel            |   | OK Cancel                                                                |

When switching to a Network installation, we will have to enter the information of the Database Server, as well as selecting the migrated systems folder.

After switching to either one of the installation modes, a program restart will be necessary to connect to the new database.

## Switching between 2 network installations

Superlock II offers the possibility to setup two different network installations, each with its own database, to allow the user to work with two different sets of systems.

To switch between the two networks, in the setup menu, we will select Network Settings and, on the popup window that will show, fill the information for both servers.

| Master Key Code List                                                                                                    |                                                                                                    |                      |                                                                                                    |                                                                                                    |                      |
|----------------------------------------------------------------------------------------------------|----------------------------------------------------------------------------------------------------|----------------------|----------------------------------------------------------------------------------------------------|----------------------------------------------------------------------------------------------------|----------------------|
| Setup<br>About<br>Close                                                                                                    | Printing                                                                                                    | / Export Files       |                                                                                                    | Backup Options                                                                                                    |                      |
|                                                                                                    | Migrate data                                                                                                    |                      |                                                                                                    | Network settings                                                                                                    |                      |
|                                                                                                    |                                                                                                    |                      |                                                                                                    |                                                                                                    |                      |
|                                                                                                    |                                                                                                    |                      |                                                                                                    |                                                                                                    |                      |
| Network settir                                                                                                    | ngs                                                                                                    |                      | Network settir                                                                                                    | ngs                                                                                                    |                      |
| Network settir                                                                                                    | 1 <b>gs</b><br>allation 1                                                                                                    |                      | Network settir                                                                                                    | ngs                                                                                                    |                      |
| • Network settin<br>• Network inst                                                                                                 | IGS<br>allation 1<br>sillation 2                                                                                                    |                      | Network settir O Network inst O Network inst                                                                                | allation 1                                                                                                    |                      |
| Network settir     Network inst     Local installar                                                                                | 1 <b>GS</b><br>allation 1<br>allation 2<br>tion                                                                                                |                      | Network settin O Network inst O Network inst Local installa                                                                 | ngs<br>allation 1<br>allation 2<br>tion                                                                              |                      |
| Network settir     Network inst     Network inst     Local installar     Server                                                    | Igs<br>allation 1<br>allation 2<br>tion<br>DBServer 1                                                                                          |                      | Network settir<br>Network inst<br>Network inst<br>Local installar<br>Server                                                 | ngs<br>allation 1<br>allation 2<br>tion<br>DBServer 2                                                                |                      |
| Network settir     Network inst     Local installa     Server     Database                                                         | Igs<br>allation 1<br>allation 2<br>tion<br>DBServer 1<br>SUPERLOCK                                                                             |                      | Network settin Network inst Network inst Local installa Server Database                                                     | ngs<br>allation 1<br>allation 2<br>tion<br>DBServer 2<br>Superlock                                                   |                      |
| Network settin     Network inst     Network inst     Local installa     Server     Database     Port                               | Igs<br>allation 1<br>allation 2<br>tion<br>DBServer 1<br>SUPERLOCK<br>1434                                                                     |                      | Network settir<br>Network inst<br>Network inst<br>Local installa<br>Server<br>Database<br>Port                              | Igs<br>allation 1<br>allation 2<br>tion<br>DBServer 2<br>Superlock<br>1433                                           |                      |
| Network settir<br>Network inst<br>Network inst<br>Local installa<br>Server<br>Database<br>Port<br>Username                         | allation 1<br>allation 2<br>tion<br>DBServer 1<br>SUPERLOCK<br>1434<br>sa                                                                      |                      | Network settin Network inst Network inst Local installa Server Database Port Username                                       | Igs<br>allation 1<br>allation 2<br>tion<br>DBServer 2<br>Superlock<br>1433<br>sa                                     |                      |
| Network settin     Network inst     Network inst     Local installa     Server     Database     Port     Username                  | Igs<br>allation 1<br>allation 2<br>tion<br>DBServer 1<br>SUPERLOCK<br>1434<br>sa                                                               | Set default password | Network settir<br>Network inst<br>Network inst<br>Local installar<br>Server<br>Database<br>Port<br>Username<br>Password     | Igs<br>allation 1<br>allation 2<br>tion<br>DBServer 2<br>Superlock<br>1433<br>sa                                     | Set default password |
| Network settir  Network inst  Network inst  Local installar  Server  Database  Port  Username  Password  S                         | Igs<br>allation 1<br>allation 2<br>tion<br>DBServer 1<br>SUPERLOCK<br>1434<br>sa                                                               | Set default password | Network settin Network inst Network inst Network inst Local installa Server Database Port Username Password S               | Igs<br>allation 1<br>allation 2<br>tion<br>DBServer 2<br>Superlock<br>1433<br>sa                                     | Set default password |
| Network settin     Network inst     Network inst     Outainstalla     Server     Database     Port     Username     Password     S | Igs<br>allation 1<br>allation 2<br>tion<br>DBServer 1<br>SUPERLOCK<br>1434<br>sa                                                               | Set default password | Network settir<br>Network inst<br>Network inst<br>Local installa<br>Server<br>Database<br>Port<br>Username<br>Password<br>S | Igs<br>allation 1<br>allation 2<br>tion<br>DBServer 2<br>Superlock<br>1433<br>Sa<br>Sa<br>Sa                         | Set default password |
| Network settin<br>Network inst<br>Network inst<br>Local installa<br>Server<br>Database<br>Port<br>Username<br>Password<br>S        | Igs<br>allation 1<br>allation 2<br>tion<br>DBServer 1<br>SUPERLOCK<br>1434<br>sa<br>sa<br>sa<br>cecify the migrated system<br>Check connection | Set default password | Network settin Network inst Network inst Network inst Local installar Server Database Port Username Password S              | Igs<br>allation 1<br>allation 2<br>tion<br>DBServer 2<br>Superlock<br>1433<br>sa<br>sa<br>specify the migrated syste | Set default password |

Now we can easily switch between the two databases by selecting one or the other in the Network Settings window. Each time we change the current installation, the program will restart to load the new network settings.